## **Digital Rights Management Options within MediaCAST**

During the 4-step upload process, a variety of tools are available to help users with digital rights management. The steps involved in loading a media resource to the MediaCAST portal include:

- 1. Selecting the media type
- 2. Inserting metadata to make files easily searchable
- 3. Digital rights management
- 4. Uploading the file

As can be inferred by the name, step three is where users can select from options designed to protect their digital rights. These options include setting an expiration date on media files, limiting simultaneous user, password protecting content, setting group restrictions and using the advanced fair use compliance tool. A screen shot of step 3 can be seen below.

| Media Resources: Add New > <u>Step 1</u> > <u>Step 2</u> > <u>Step 3</u>                                                                                                    |                                                        |
|----------------------------------------------------------------------------------------------------|--------------------------------------------------------|
| Step 3 of 4: Protect Your Content with Digital Rights Management                                                                                                    |                                                        |
|                                                                                                    | Advanced Fair Use Compliance Tool   Group Restrictions |
| No Expiration Date                                                                                                    |                                                        |
| C Specify a date:                                                                                                    |                                                        |
| C Expires days from this date                                                                                                    |                                                        |
| Access Control                                                                                                    |                                                        |
| Public (Default; No special permissions required and no license restrictions.)                                                                                                    |                                                        |
| Private — (User must know a password) Enter Password:                                                                                                    |                                                        |
| Limit on Simultaneous Users — Simultaneous Users:     Limit on Unique Named Users — Unique Named Users:                                                                                      |                                                        |
| Advanced Options                                                                                                    |                                                        |
| □ Allow a copy to be downloaded to user's local computer (not recommended)                                                                                                    |                                                        |
| Restrict Accessibility to Programs / Courses (requires Instructor Level or higher)     Require a Timer of length 00      : 00      then block access for 00      : 00      (format is MM:SS) |                                                        |
|                                                                                                    | Next Step >                                            |

Options for setting expiration dates, requiring a password and limiting users can easily be found under the *Expiration* and *Access Control* sections of the page. However, the options for setting group restrictions and using the Advanced Fair Use Compliance Tool can be a little trickier to find. These options are located on the right-hand side above the box for setting an expiration date.

| Media Resources: Add New > <u>Step 1</u> > <u>Step 2</u> > <u>Step 3</u>                                                                                    |                                                        |
|----------------------------------------------------------------------------------------------------|--------------------------------------------------------|
| Step 3 of 4: Protect Your Content with Digital Rights Management                                                                                            |                                                        |
| Expiration                                                                                                    | Advanced Fair Use Compliance Tool   Group Restrictions |
| <ul> <li>No Expiration Date</li> <li>Specify a date:</li> </ul>                                                                                             |                                                        |
| C Expires days from this date                                                                                                    |                                                        |
| Access Control     Public (Default; No special permissions required and no license restrictions.)     Private — (User must know a password) Enter Password: |                                                        |

Setting group restrictions can be useful when a resource is not appropriate for all age groups. For example, you might have a video of a frog dissection that is great for high school biology students, but you wouldn't want your third graders viewing this video. For materials with sensitive materials, consider adding group restrictions. When the option for *Group Restrictions* is clicked, you will be taken to a screen that looks like this:

| Media Resources: Add New > <u>Step 1</u> > <u>Step 2</u> > <u>Step 3</u> |             |
|--------------------------------------------------------------------------|-------------|
| Group Restrictions are Now Disabled for this Media Resource.             |             |
| Step 3 of 4: Group Restrictions for a Media Resource                     |             |
| You are working with Media Resource: test                                |             |
| Group Restrictions are: OFF - <u>Turn ON</u>                             |             |
|                                                                          | Next Step > |

Before restrictions can be used, they must be turned on. This can be done by clicking **Turn On** at the end of the text. Once restrictions have been activated, the following screen will appear. Simply select the groups you want to allow access to, and click **Add Access for These Groups**. Once group restrictions are turned on, only the groups listed under **Available To** will be able to see the media file in search results.

| Media Resources: Add New > <u>Step 1</u> > <u>Step 2</u> > <u>Step 3</u>                                                                                                    |                                                                                                    |             |
|----------------------------------------------------------------------------------------------------|----------------------------------------------------------------------------------------------------|-------------|
| Group Restrictions are Now Enabled for this Media Resource.                                                                                                    |                                                                                                    |             |
| Step 3 of 4: Group Restrictions for a Media Resource                                                                                                    |                                                                                                    |             |
| You are working with Media Resource: test                                                                                                    |                                                                                                    |             |
| Group Restrictions are: ON <u>Turn OFF</u>                                                                                                    |                                                                                                    |             |
|                                                                                                    |                                                                                                    | Next Step > |
| Available To                                                                                                    | Restricted Groups                                                                                                    |             |
| Currently, no Groups are allowed to access this Media Resource.                                                                                                    | Use CTRL+click to select multiple groups.<br>Select One or More Groups                                                                                                    |             |
| If you do nothing more, no one will have access and the Media Resource will be<br>completely inaccessible.<br>If you want everyone to have access, it is simplest to <u>turn off the group restriction</u><br><u>entirely</u> .<br>Remove Access for These Groups | Administrators<br>Administrators<br>Agency Directors<br>Care Givers<br>Dean<br>Healthcare Staff<br>Homecare Consultants<br>Instructors<br>Managers<br>Staff<br>Students<br>Students<br>Add Access for These Groups | ×           |
|                                                                                                    |                                                                                                    |             |

To use the *Advanced Fair Use Compliance Tool*, simply click the link from the main Step 3 page and you will be taken to a questionnaire regarding the resource. Answers given to the questions will generate a score based on which column the answers fall under, Favoring Fair Use or Not Favoring Fair Use. This score can be found at the top, right-hand side of the page labeled *Current Fair Use Index*.

The "passing" score can be determined by your organization. By default, completion of this form is not required. If your organization would like to change this setting, contact Inventive Technology at <u>support@inventivetec.com</u>.

| Media Resources: Add New > <u>Step 1</u> > <u>Step 2</u> > <u>Step 3</u>                                                                 |                                                                                         |
|----------------------------------------------------------------------------------------------------|-----------------------------------------------------------------------------------------|
| Step 3 of 4: Protect Your Content with Digital Rights Management                                                                         |                                                                                         |
| - Expiration                                                                                                    | tvanced Fair Use Compliance Tool   oup Restrictions                                     |
| No Expiration Date                                                                                                    |                                                                                         |
| O Specify a date:                                                                                                    |                                                                                         |
| C Expires days from this date                                                                                                    |                                                                                         |
| Access Control                                                                                                    |                                                                                         |
| Public (Default; No special permissions required and no license restrictions.)     Private — (User must know a password) Enter Password: |                                                                                         |
|                                                                                                    |                                                                                         |
|                                                                                                    |                                                                                         |
| Andia Pasauranasi Add Naw & Stan 1 & Stan 2 & Stan 2                                                                                     |                                                                                         |
| Nedia Resources. Add New $> 5tep T > 5tep Z > 5tep 5$                                                                                    |                                                                                         |
| tep 3 of 4: Fair Use / Copyright Compliance Manager                                                                                      |                                                                                         |
|                                                                                                    | Next Str                                                                                |
| Burneral Ma                                                                                                    | stura   Amount   Effect - Teolo                                                         |
| <u>Purpose</u>   <u>Na</u>                                                                                                    | ture (Amount) Effect Toors                                                              |
|                                                                                                    | Current Fair Use Index: 0 vs. Thresh                                                    |
|                                                                                                    | <u>Printable Fo</u>                                                                     |
| - <u>Purpose</u>                                                                                                    |                                                                                         |
| Favoring Fair Use                                                                                                    | Not Favoring Fair Use                                                                   |
| Non-Profit Education                                                                                                    | Commercial Use                                                                          |
| Teaching or Classroom Use, including <u>Multiple Copies</u>                                                                              | Generates Direct, Incremental Revenue to Institution                                    |
| Research                                                                                                    | Does not provide credit to original author                                              |
| Scholarship                                                                                                    | History or Likelihood of Bad Faith Behavior                                             |
| Criticism                                                                                                    |                                                                                         |
| Comment                                                                                                    |                                                                                         |
| News Reporting                                                                                                    |                                                                                         |
| Transformative Use                                                                                                    |                                                                                         |
| Parody                                                                                                    |                                                                                         |
| Resource has Basic Access Control Parameters (default)                                                                                   |                                                                                         |
|                                                                                                    |                                                                                         |
| <u>Nature</u>                                                                                                    |                                                                                         |
| Favoring Fair Use                                                                                                    | Not Favoring Fair Use                                                                   |
| Small <u>Portion of Total Work</u> Destine is Net Central to Entire Work                                                                 | <ul> <li>Large Portion of Total Work</li> <li>Resting in "Legat of the Work"</li> </ul> |
| Portion is Not Central to Entire Work                                                                                                    | Portion is Heart of the Work                                                            |
| Amount is Appropriate for Favored Educational Objectives                                                                                 |                                                                                         |
| Effect                                                                                                    |                                                                                         |
| Favoring Fair Use                                                                                                    | Not Favoring Fair Use                                                                   |
| □ Institution Owns Lawfully Acquired Copy / License of Original                                                                          | Use May Prevent Sale of Copyrighted Work to Institution                                 |
| Only One or Few Copies Made Available For Sale                                                                                           | Use May Prevent Sale of Copyrighted Work to End Users                                   |
| O No Significant Effect on the Market for the Work                                                                                       | Significantly Affects Market for the Work                                               |
| C Lack of Licensing Mechanism Available                                                                                                  | Reasonable Mechanism for Licensing Work in Digital Format                               |
| C Access in Digital Format is Unreasonably Expensive                                                                                     | Reasonably Affordable Access is Available                                               |
| No Similar Product Marketed by Copyright Owner                                                                                           | Numerous Copies Made (Widely Distributed)                                               |
| No Response from Request for Permission                                                                                                  | Access Is Available to the Outside (URL Builder)                                        |
|                                                                                                    |                                                                                         |
|                                                                                                    |                                                                                         |
|                                                                                                    |                                                                                         |
| - Provided by Owner for use under Creduve Commons                                                                                        |                                                                                         |